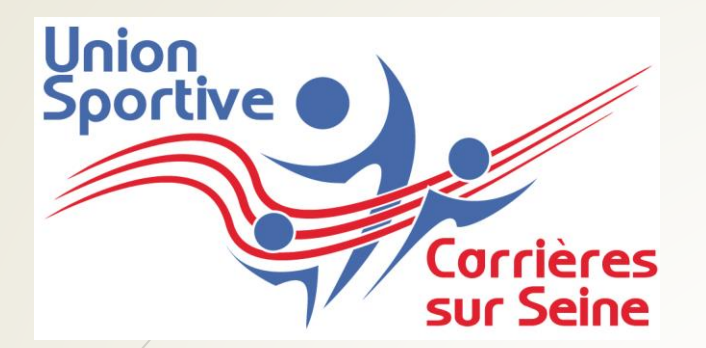

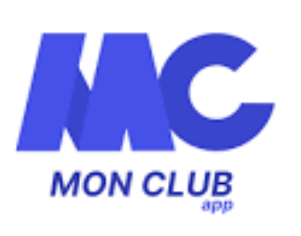

# Inscription en ligne

Mode d'emploi

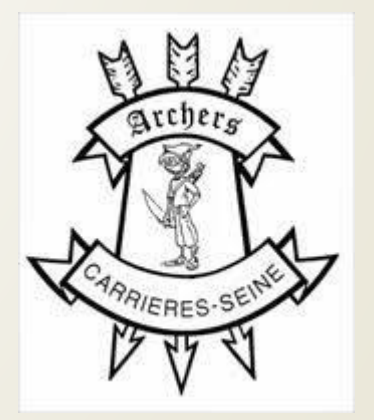

### Modalités d'inscription

En ligne

Utiliser ce <u>lien</u>

Sur l'application, MonClub

A télécharger sur le store (liens pour iOS et pour Android)

### Sommaire

Inscription Adulte

Inscription Mineur

## Inscription Adulte

### Etape 1: Choix de la formule

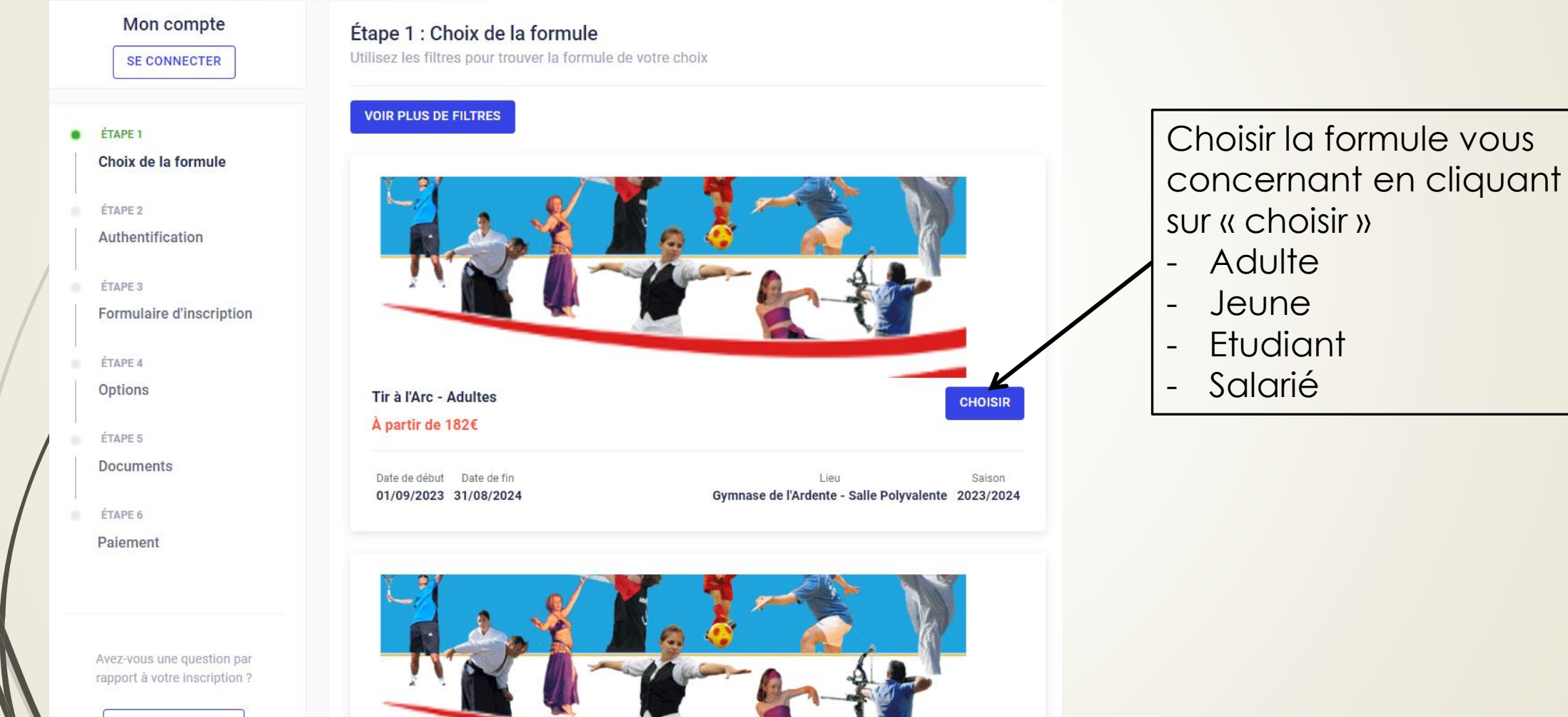

CONTACTEZ-NOUS

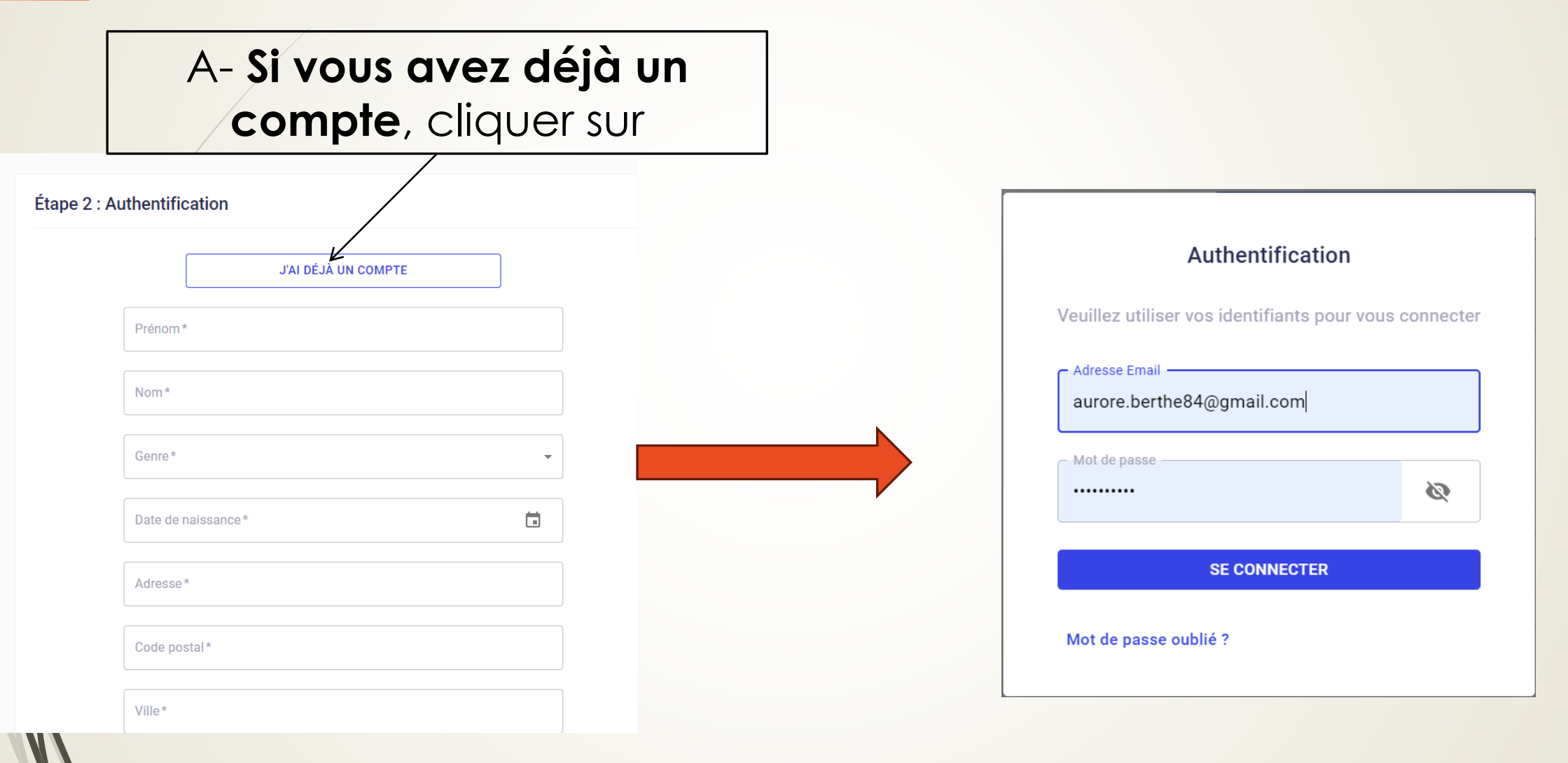

|   | Mon compte Étape 2 :                | Authentification    |                                                                |
|---|-------------------------------------|---------------------|----------------------------------------------------------------|
| 0 | ÉTAPE 1<br>Choix de la formule      | J'AI DÉJÀ UN COMPTE |                                                                |
| • | ÉTAPE 2<br>Authentification         | Prénom *            |                                                                |
| • | ÉTAPE 3<br>Formulaire d'inscription | Genre*              | B- <b>Si vous n'avez pas de</b><br><b>compte</b> , remplir les |
|   | ÉTAPE 4<br>Options                  | Date de naissance * | differents champs pour<br>en créer un                          |
| • | ÉTAPE 5<br>Documents                | Adresse*            |                                                                |
|   | ÉTAPE 6<br>Paiement                 | Code postal*        |                                                                |

Ville\*

## Etape 3 : Formulaire d'inscription

#### Mon compte

| _ |    |   |
|---|----|---|
|   |    | ~ |
|   |    | - |
|   | 1. |   |
|   |    |   |

Aurore BERTHE-AUCEJO aurore.berthe84@gmail.com

S FORMULES

#### MES PAIEMENTS EN ATTENTE

ÉTAPE 1

Choix de la formule

S ÉTAPE 2

Authentification

ÉTAPE 3

Formulaire d'inscription

| Indiquez votre nationalité *                           | Allez-vous louer un arc ? *                                                                 |
|--------------------------------------------------------|---------------------------------------------------------------------------------------------|
| Française                                              | Oui 🛞 Options 🗸                                                                             |
| Indiquez votre pays de naissance *                     | Autorisez-vous la diffusion de votre image sur un de *                                      |
| France                                                 | nos outils de communication ?<br>Oui                                                        |
| Quelle est votre ville de naissance ? *                |                                                                                             |
| Paris                                                  | Je m'engage à respecter le réglement interne<br>de la section Tir à l'Arc et impérativement |
| Indiquer le type d'inscription *                       | mesures en lien avec la crise sanitaire                                                     |
| Réinscription 👻                                        |                                                                                             |
| Indiquez le type d'arc pratiqué (Pour les débutants, * |                                                                                             |
| Arc Classique 🛞 Arc nu 🛞 Options 🗸                     |                                                                                             |

Répondre aux différentes questions

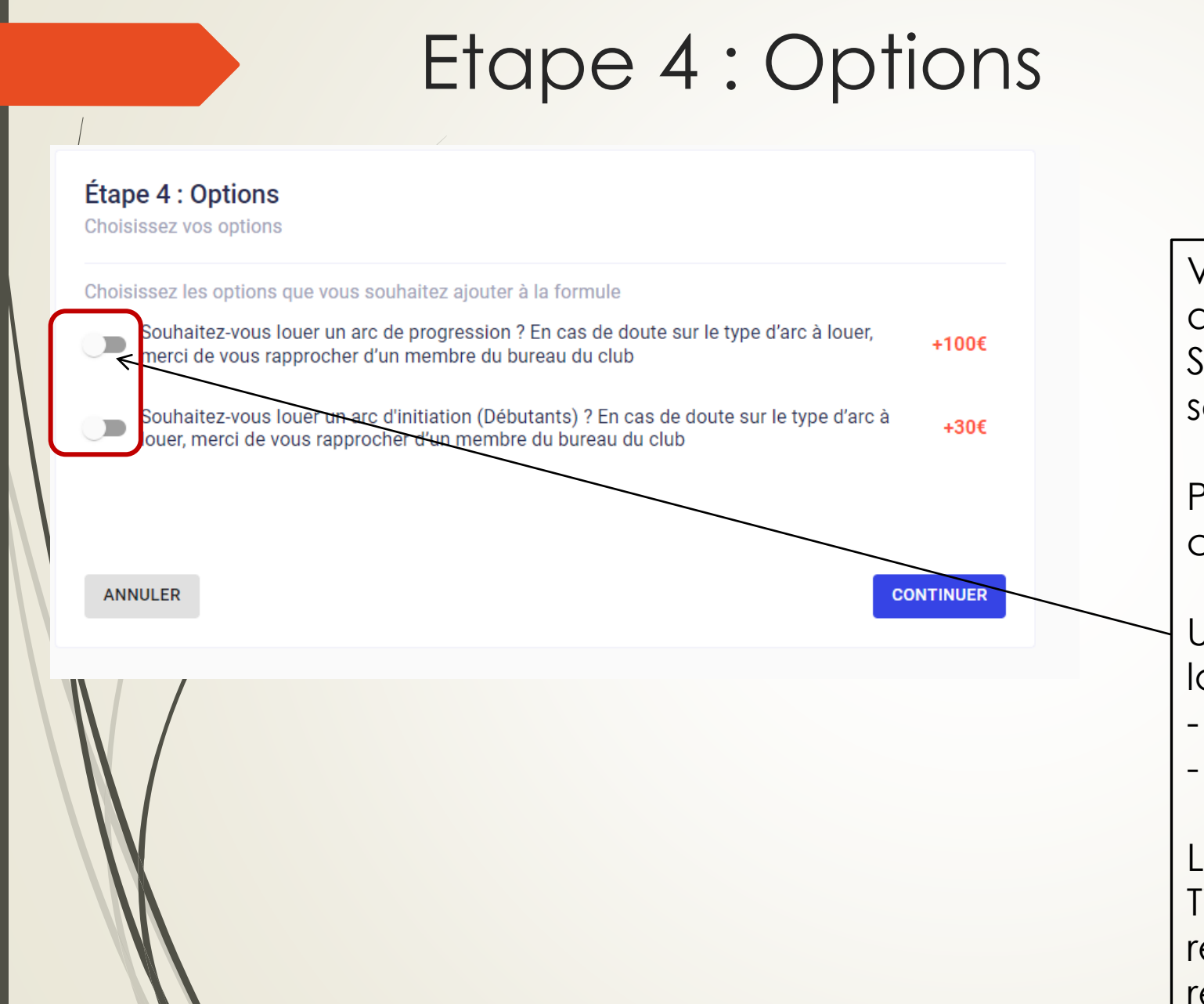

Vous avez la possibilité de louer un arc auprès du club, Sélectionner le type d'arc que vous souhaitez louer

Pour les débutants, le type d'arc à choisir est un arc d'initiation.

Une caution est demandée en plus de la location

- Arc d'initiation 100 euros
- Arc de progression 300 euros

L'ordre du chèque de caution est « USC Tir à l'arc ». Il n'est pas encaissé et restitué à la fin de l'année après restitution de l'arc.

CONTINUER

#### Étape 5 : Documents

Téléchargez ici les documents demandés par votre club

#### TA - Questionnaire de Santé

Téléchargez le QS-Sport que vous trouverez sur ce lien : http://www.usc.asso.fr/uploads/documents/fiches\_inscription/TA\_Questionnaire\_de\_sante%C

Ce questionnaire est personnel et confidentiel, merci de ne rien téléverser dans l'onglet ci-dessous nommé "Ajouter un document"

Les quatre coins doivent être visibles

Document de bonne qualité

Ajouter un document

CHOISIR UN OU PLUSIEURS FICHIERS

Vous avez répondu NON à toutes les questions du Questionnaire de Santé

Vous avez répondu OUI à une ou plusieurs questions du Questionnaire de Santé Le certificat est uniquement demandé si vous répondez « oui » à une des questions du questionnaire de santé.

Pour télécharger le questionnaire de santé en cliquant sur le lien.

Merci de ne pas télécharger le questionnaire sur le site. Il contient des données de santé, il est donc strictement confidentiel.

En fonction de vos réponses, cochez l'option correspondante

Cas n° 1: Vous avez répondu « Non » à toutes les questions du questionnaire de santé

Vous avez répondu NON à toutes les questions du Questionnaire de Santé

#### TA - Attestation Absence de contre-indication

Si vous avez répondu NON à TOUTES les questions du Questionnaire de Santé, téléchargez, complétez et joignez cette attestation : http://www.usc.asso.fr/uploads/documents/fiches\_inscription/TA\_Attestation\_absence\_com

- Les quatre coins doivent être visibles
- Document de bonne qualité

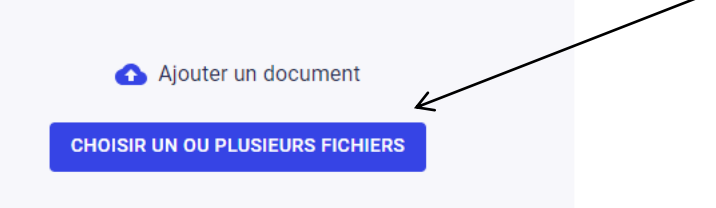

Télécharger l'attestation d'absence de contre-indication à la pratique d'un sport.

La remplir

Télécharger l'attestation remplie d'absence de contre-indication à la pratique d'un sport.

#### Cas n° 2: Vous avez répondu « Oui » à au moins une des questions du questionnaire de santé

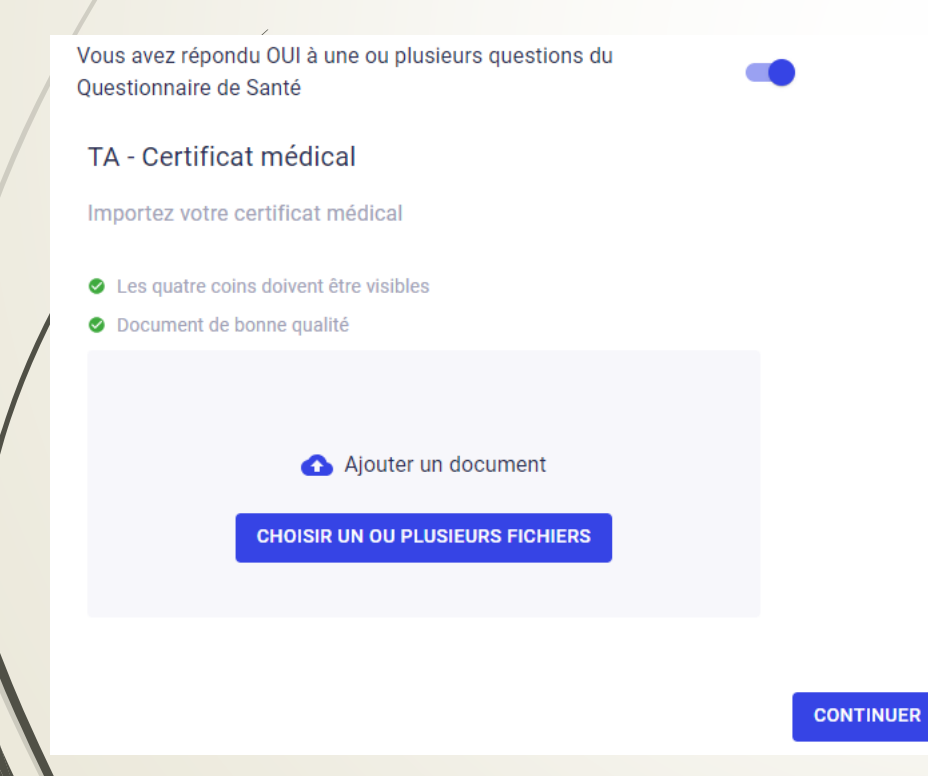

Télécharger votre certificat médical de moins de deux mois précisant la non contre-indication à la pratique du Tir à l'Arc loisir ET **compétition**.

### Etape 6: Paiement

| Étape 6 : Paiement                                                                                                    |                       |
|----------------------------------------------------------------------------------------------------|-----------------------|
| Formule :                                                                                                    | Montant total         |
| Tir á l'Arc - Adultes                                                                                                    | 282€                  |
| Adhérent :                                                                                                    |                       |
| Remise :                                                                                                    |                       |
| Ajouter une remise                                                                                                    |                       |
| <ul> <li>En cas de paiement par chèque, l'ordre est le suivant: USC Tir à l'arc.</li> <li>En cas de location d'arc, le chèque de caution est à mettre au même ordre. Il n'est pas enca<br/>d'année en échange du matériel loué.</li> </ul> | aissé et rendu en fin |
|                                                                                                    |                       |
| SE PRÉ-INSCRIRE                                                                                                    |                       |

Cet écran vous rappelle le tarif total de l'inscription (adhésion +/location de l'arc)

Cliquer sur « se pré-inscrire »

### Confirmation de la pré-inscription

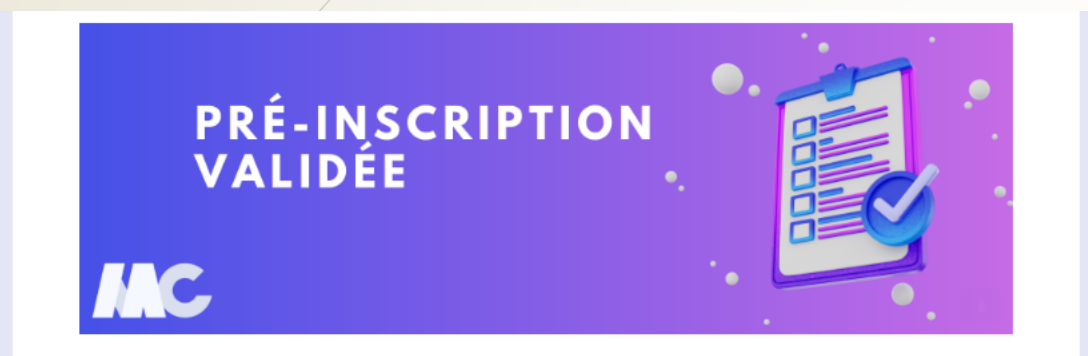

Bonjour Aurore,

La section TIR A L'ARC de l'association Union Sportive Carrières sur Seine a validé votre préinscription. Vous pouvez désormais procéder au paiement de votre inscription.

**Option 1**: Paiement en ligne par prélèvement SEPA via le web

Étape 1 : cliquez sur le bouton ci-dessous

Paiement en ligne

Lorsque votre inscription sera validée par le club, vous recevrez ce mail qui vous indiquera les modalités de paiement

Étape 2 : Connectez-vous à votre compte adhérent

#### Paiement

A- Paiement sur le site internet (uniquement par virement)

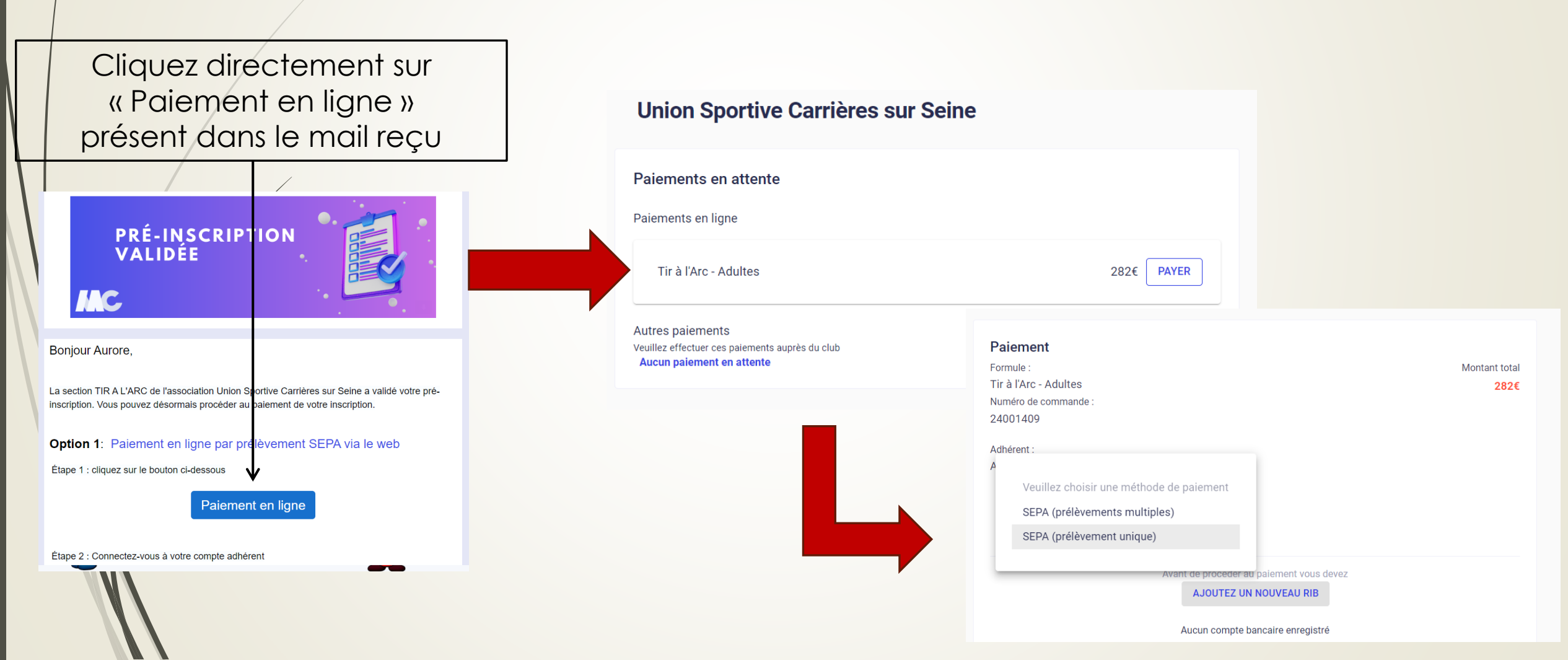

#### Paiement

#### **B-** Paiement sur l'application (uniquement par CB)

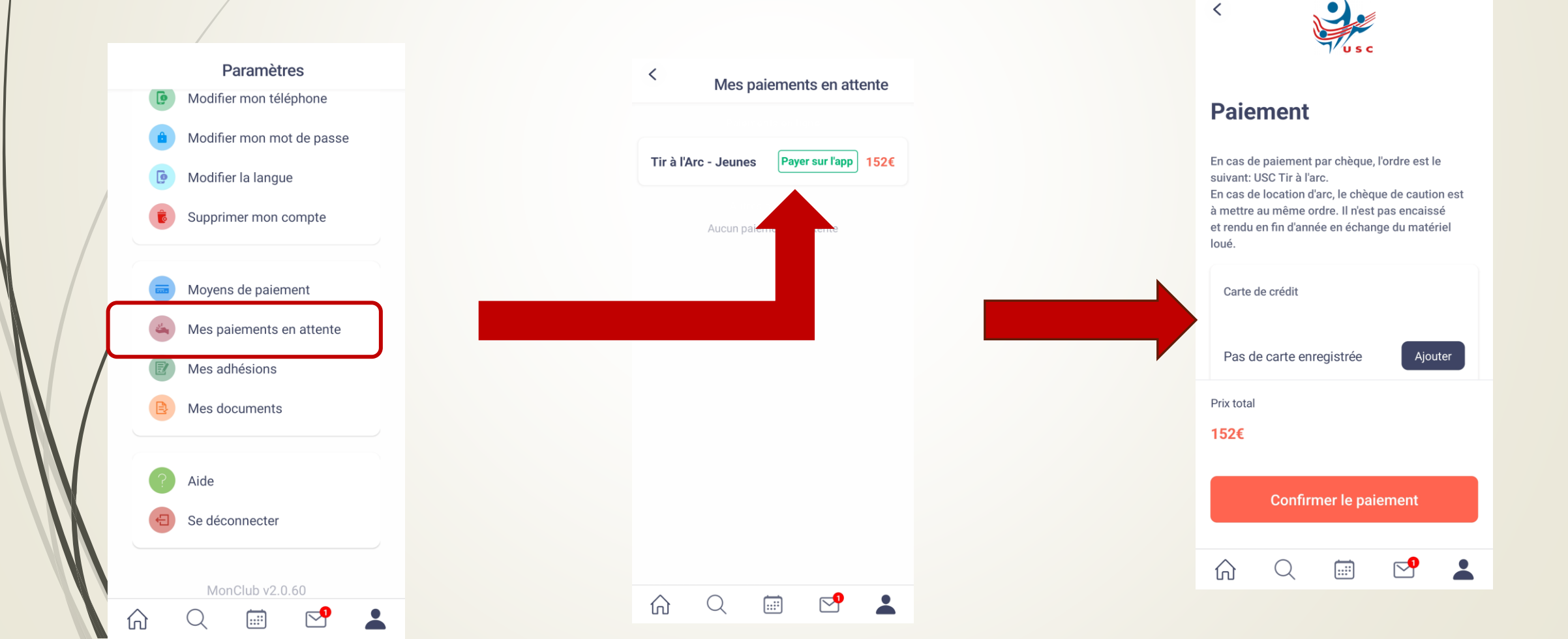

#### Paiement – Autre cas

- Paiement par chèque
  - Ordre: USC Tir à l'arc
  - A remettre à un membre du bureau
- Paiement à l'aide de différents supports (chèque, chèques vacances, Pass +, Pass Sport etc...)
  - A remettre à un membre du bureau

L'inscription sera validée une fois l'inscription en ligne réalisée et le paiement remis

## Inscription d'un mineur

### Etape 1: Choix de la formule

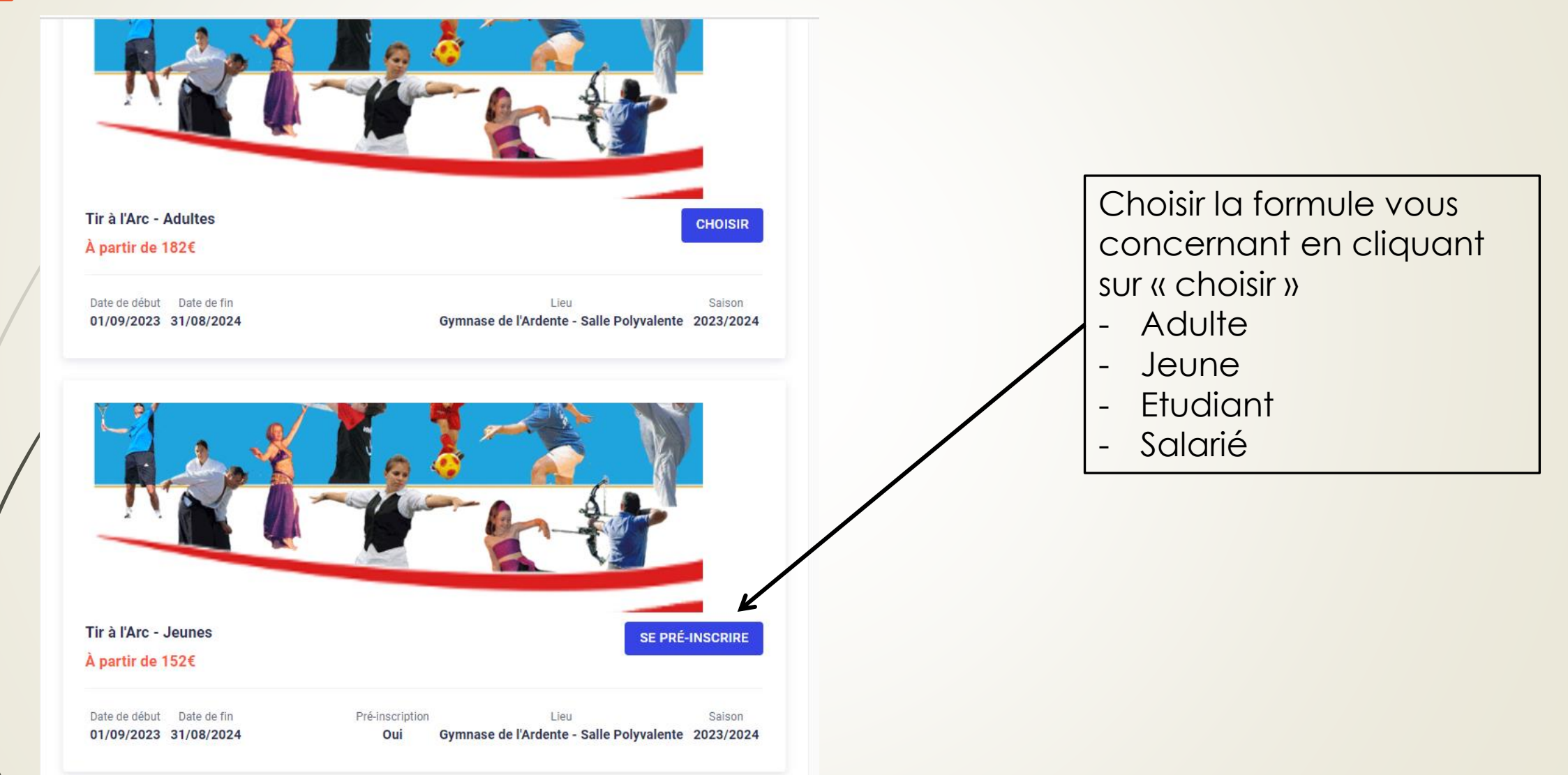

![](_page_19_Figure_1.jpeg)

#### **Cas n°1: Nouvelle inscription**

J'INSCRIS UN MINEUR JE M'INSCRIS (MAJEUR)

Pour commencer, veuillez d'abord saisir les informations du responsable légal (parent, grand-parent, etc.) dans le formulaire.

Prénom du responsable légal\*

Nom du responsable légal \*

Genre\*

Date de naissance du responsable légal\*

Adresse\*

Code postal\*

Ville\*

Remplir les informations concernant le responsable légal

#### Cas n°2: Réinscription

| Mon compte<br>SE CONNECTER   | Étape 2 : Authentification                                                                                                    |
|------------------------------|----------------------------------------------------------------------------------------------------|
| е ÉTAPE 1                    | J'AI DÉJÀ UN COMPTE                                                                                                    |
| Choix de la formule          | J'INSCRIS UN MINEUR JE M'INSCRIS (MAJEUR)                                                                                                    |
| ÉTAPE 2     Authentification | <ul> <li>Pour commencer, veuillez d'abord saisir les informations du responsable<br/>légal (parent, grand-parent, etc.) dans le formulaire.</li> </ul> |
| ÉTAPE 3<br>Profil enfant     | Prénom du responsable légal *                                                                                                    |
| ÉTAPE 4<br>Responsable légal | Nom du responsable légal *                                                                                                    |
| ÉTAPE 5                      |                                                                                                    |

Cliquer sur « j'ai déjà un compte »

### Etape 3 : Profil de l'enfant

| Étape 3 : Profil enfa    | ant                                   |           |
|--------------------------|---------------------------------------|-----------|
|                          | - Formule choisie                     |           |
|                          | Tir à l'Arc - Jeunes                  | CHANGER   |
|                          |                                       |           |
| Choisissez un enfant adh | érent pour cette nouvelle inscription |           |
|                          | Enfant adhérent     T                 | CONTINUER |
| Ou créez un nouveau com  | ipte enfant                           |           |
|                          |                                       |           |
|                          | Prénom*                               |           |
|                          | Nom*                                  |           |
|                          | Genre*                                | •         |
|                          | Date de naissance*                    | Ē         |
|                          | Nationalité*                          |           |
|                          | FR - Française                        | •         |

Ville de naissance\*

L'enfant n'a pas de régime particulier

L'enfant n'a pas de problème de santé

Je n'autorise pas la personne responsable du club à prendre la décision d'appeler les secours en cas d'urgence

Je n'autorise pas le club à photographier ou filmer l'enfant ou moi-même lors des activités sportives et à utiliser ces images ou vidéos pour une durée de 5 ans Si l'enfant a déjà été inscrit, cliquer sur « continuer »

Sinon créer un nouveau compte « enfant »

### Etape 3 : Profil de l'enfant

![](_page_23_Figure_1.jpeg)

Vérifier les informations du responsable légal Il est possible d'en ajouter un 2ème

### Etape 3 : Profil de l'enfant

![](_page_24_Picture_1.jpeg)

Indiquer si vous autorisez ou non votre enfant à quitter seul le cours

Indiquer si vous autorisez un accompagnateur (autre que le ou les responsable(s) légal/légaux). Dans ce cas, précisez ses coordonnées

![](_page_25_Picture_0.jpeg)

Vous avez la possibilité de louer un arc auprès du club, Sélectionner le type d'arc que vous souhaitez louer

Pour les débutants, le type d'arc à choisir est un arc d'initiation.

Une caution est demandée en plus de la location

- Arc d'initiation 100 euros
- Arc de progression 300 euros

L'ordre du chèque de caution est USC Tir à l'arc. Il n'est pas encaissé et restitué à la fin de l'année après restitution de l'arc.

CONTINUER

#### Étape 5 : Documents

Téléchargez ici les documents demandés par votre club

#### TA - Questionnaire de Santé

Téléchargez le QS-Sport que vous trouverez sur ce lien : http://www.usc.asso.fr/uploads/documents/fiches\_inscription/TA\_Questionnaire\_de\_sante%C

Ce questionnaire est personnel et confidentiel, merci de ne rien téléverser dans l'onglet ci-dessous nommé "Ajouter un document"

Les quatre coins doivent être visibles

Document de bonne qualité

Ajouter un document

CHOISIR UN OU PLUSIEURS FICHIERS

Vous avez répondu NON à toutes les questions du Questionnaire de Santé

Vous avez répondu OUI à une ou plusieurs questions du Questionnaire de Santé Le certificat est uniquement demandé si vous répondez « oui » à une des questions du questionnaire de santé.

Pour télécharger le questionnaire de santé en cliquant sur le lien.

Merci de ne pas télécharger le questionnaire sur le site. Il contient des données de santé, il est donc strictement confidentiel.

En fonction de vos réponses, cochez l'option correspondante

Cas n° 1: Vous avez répondu « Non » à toutes les questions du questionnaire de santé

Vous avez répondu NON à toutes les questions du Questionnaire de Santé

#### TA - Attestation Absence de contre-indication

Si vous avez répondu NON à TOUTES les questions du Questionnaire de Santé, téléchargez, complétez et joignez cette attestation : http://www.usc.asso.fr/uploads/documents/fiches\_inscription/TA\_Attestation\_absence\_com

- Les quatre coins doivent être visibles
- Document de bonne qualité

![](_page_27_Picture_7.jpeg)

Télécharger l'attestation d'absence de contre-indication à la pratique d'un sport.

La remplir

Télécharger l'attestation remplie d'absence de contre-indication à la pratique d'un sport.

Cas n° 2: Vous avez répondu « Oui » à au moins une des questions du questionnaire de santé

![](_page_28_Figure_2.jpeg)

Télécharger votre certificat médical de moins de deux mois précisant la non contre-indication à la pratique du Tir à l'Arc loisir ET **compétition**.

### Etape 6: Paiement

|          | ile :                                                                                                    | Montant tota                 |
|----------|----------------------------------------------------------------------------------------------------|------------------------------|
| Tir à l  | 'Arc Jeunes                                                                                                    | 152€                         |
| Adhér    | ent :                                                                                                    |                              |
| Remis    | e :                                                                                                    |                              |
| 🍋 Aj     | outer une remise                                                                                                    |                              |
|          |                                                                                                    |                              |
| <b>i</b> | En cas de paiement par chèque, l'ordre est le suivant: USC Tir à l'arc.<br>En cas de location d'arc, le chèque de caution est à mettre au même ordre. Il n'est<br>d'année en échange du matériel loué. | pas encaissé et rendu en fin |
| (        | En cas de paiement par chèque, l'ordre est le suivant: USC Tir à l'arc.<br>En cas de location d'arc, le chèque de caution est à mettre au même ordre. Il n'est<br>d'année en échange du matériel loué. | pas encaissé et rendu en fin |

Cet écran vous rappelle le tarif total de l'inscription (adhesion +/location de l'arc)

Cliquer sur « se pré-inscrire »

### Confirmation de la pré-inscription

![](_page_30_Picture_1.jpeg)

Bonjour Aurore,

La section TIR A L'ARC de l'association Union Sportive Carrières sur Seine a validé votre préinscription. Vous pouvez désormais procéder au paiement de votre inscription.

**Option 1**: Paiement en ligne par prélèvement SEPA via le web

Étape 1 : cliquez sur le bouton ci-dessous

Paiement en ligne

Étape 2 : Connectez-vous à votre compte adhérent

Lorsque votre inscription sera validée, vous recevrez ce mail qui vous indiquera les modalités de paiement

#### Paiement

A- Paiement sur le site internet (uniquement par virement)

![](_page_31_Figure_2.jpeg)

#### Paiement

**B-** Paiement sur l'application (uniquement par CB)

Connectez-vous sur l'application MonClub avec les identifiants que vous avez reçus.

Allez dans paramètres et cliquer « changer d'adhérent », vous avez alors accès au compte des membres de la famille Sélectionner l'enfant pour lequel vous souhaitez payer l'adhésion

![](_page_32_Picture_4.jpeg)

#### Paiement **B-** Paiement sur l'application (uniquement par CB) < Paramètres < Mes paiements en attente Modifier mon téléphone Paiement Modifier mon mot de passe Tir à l'Arc - Jeunes Payer sur l'app 152€ En cas de paiement par chèque, l'ordre est le Modifier la langue suivant: USC Tir à l'arc. En cas de location d'arc, le chèque de caution est à mettre au même ordre. Il n'est pas encaissé Supprimer mon compte et rendu en fin d'année en échange du matériel Aucun pair loué. Moyens de paiement Carte de crédit Mes paiements en attente Ajouter Pas de carte enregistrée Mes adhésions Prix total Mes documents 152€ Aide **Confirmer le paiement** Se déconnecter **P** $\widehat{\mathbf{A}}$ .... MonClub v2.0.60 **P** ...: $\bigcirc$ $\widehat{\mathbf{M}}$ ....

1n [

#### Paiement – Autre cas

- Paiement par chèque
  - Ordre: USC Tir à l'arc
  - A remettre à un membre du bureau
- Paiement à l'aide de différents supports (chèque, chèques vacances, Pass +, Pass Sport etc...)
  - A remettre à un membre du bureau

L'inscription sera validée une fois l'inscription en ligne réalisée et le paiement remis